# 四川省教育学会

# 四川省教育学会关于开展四川省 第二十一次优秀教育科研成果评奖的通知

各市(州)教育学会,本会各分支机构、办事处:

为深入贯彻习近平总书记关于教育的重要论述,落实《教 育部关于加强新时代教育科学研究工作的意见》精神,激励广 大会员积极开展教育科研和教育教学改革研究。经研究,决定 开展四川省第二十一次优秀教育科研成果评奖。现将有关事项 通知如下。

一、申报成果范围

(一)本次申报的成果产生时限为2022年1月1日至2023年12月31日。在此期间正式出版或公开发表的教育学术专著(以第一版印刷时间为准)、译篇、科普读物、论文(指个人论文和多人论文集中的某单篇论文)以及经省级新闻出版部门批准公开发行的报刊或内部刊物上发表的论文、调查报告、教改实验报告、经验总结等科研成果(以刊载时间为准),未发表但已被县级以上党政部门采纳的调研报告,经市(州)及以上各级教育学会、科研部门组织结题鉴定的课题成果,均可申报评奖。

(二)不属申报参评范围: 1.教材; 2.文学作品; 3.新闻报道; 4.领导讲话、工作总结; 5.年鉴、辑集的人物传略、回忆录及无研究价值的简单剪辑转抄资料书; 6.著作权有争议、尚未妥善解决的研究成果; 7.涉及《中华人民共和国保密法》规定,属国家秘密的研究成果; 8.已获省、部级以上"科技进步奖""教学成果奖""社科优秀成果奖"或"五个一工程"奖的研究成果。

申报成果是专著,但在前言或后记中注明是作教材用的, 应视为教材,不能参评。

二、申报人员资质

(一)申报者须为四川省教育学会会员(包括个人会员、 单位会员,以下简称"我会会员"),以单位名义申报的,必须是我会单位会员。网络申报时会员证在有效期内,若不是会员或会员不在有效期内,须先注册会员或续缴会费(操作说明, 见附件 2)。

(二)我会会员与其他作者合作的科研成果,必须是我会会员任主编或副主编并由我会会员完成二分之一以上篇幅的研究成果。多人合作完成成果(发表成果上的署名、课题成果证书或成果鉴定书上的主要研究人员),非我会会员不得作为共同完成人参与申报。

(三)多人合作成果申报人员不得超过5人。由第一完成人(作者)牵头申报,如第一完成人不具备申报资质,可由其他人员牵头申报。

(四)合作完成成果若以个人或部分人申报,须课题组或 合作者同意,签署意见、签名。

(五)"单位申报"与"个人申报"只能二选一,"单位 申报"是指以单位名义申报,不署个人姓名(证书发给单位, 不发个人),且单位必须是四川省教育学会会员,会员证在有 效期内。

#### 三、申报指标

1.根据各市(州)教育规模和学会发展情况,申报指标如下:成都市不超过30项,其它市(州)(办事处)不超过10项;根据会员人数及活动开展情况,分配分支机构推荐申报指标(见附件3)。

2. 每位会员只能参与一项(含合作)成果申报。

## 四、申报要求

(一)填写《四川省第二十一次优秀教育科研成果评奖申报表》(见附件1,以下简称《申报表》),单位签章后扫描为电子版(PDF格式)。

(二)提交成果扫描件:将所有成果支撑材料扫描合并到 一个 PDF 文件上传,不超过 50M。(1)发表成果,提交扫描 件电子版(PDF 格式),包括期刊(或书籍)封面、目录、版 权页、正文;(2)课题成果,提交成果报告(研究报告、总 结报告)和结题鉴定书(或结题证书);(3)未发表被采纳 的调研报告,提交调研报告和采纳意见(县级及以上党政部门 采纳,签字签章);(4)专著,线上提交书籍封面、目录、 版权页等,线下提供原件 3本(套)。 (三)申报者须在 2024 年 4 月 15 日—29 日期间,通过 四川省教育学会官方网站(https://www.scsjyxh.com/)首页, "评审管理"栏目下,选择"四川省第二十一次优秀教育科研 成果评奖"项目,进入"申报入口"完成网络申报,逾期不能 提交(2024 年 4 月 29 日 24:00 系统自动关闭)。

申报者只能在市(州)教育学会(本会办事处)和分支机 构中,选择一个初评、推荐单位申报,多头申报无效(取消申 报资格)。

(四)市(州)教育学会和省教育学会分支机构、办事处, 按照本通知中的参评成果范围、申报人员资质和材料要求等进 行认真审核,根据推荐指标择优推荐。须在5月1日—15日 期间,进入四川省教育学会官方网站

(https://www.scsjyxh.com/)首页, "评审管理"栏目下, 选择"四川省第二十一次优秀教育科研成果评奖"项目,进入 "推荐入口"完成初评推荐。各市(州)教育学会和本会办事 处受理辖区内会员的成果申报;各分支机构受理业务范围内和 本分支机构会员的成果申报。

#### 五、评审程序

省教育学会成立"四川省第二十一次优秀教育科研成果评 奖评审委员会"(以下简称"评审委员会"),并在学会秘书 处设立办公室;以省教育学会学术委员会为基础,聘请知名资 深的教育专家组建评审专家组,对申报成果进行客观、公正地 评审。 (一)资格审查。根据评奖的有关要求,评审委员会办公 室对申报成果进行资格审查。

(二)专家组评审。根据申报成果形式和类别,进行分组 评审,确定建议评审等级。

(三)评审委员会审定。评审委员会对专家评审结果进行 审核,确定成果最终获奖等级。

(四)评审结果公示。评审委员会审核确定的拟奖励成果, 在四川省教育学会官网公示7天,接受实名异议。

(五)四川省教育学会发文公布获奖成果,颁发获奖证书。

## 六、奖项设置

根据申奖成果数量和质量,对申报的成果按10%-15%、 20%-25%、40%-60%左右的比例,分别评出一、二、三等奖。

如有会员服务或活动咨询请在工作时间联系下方联系人。 会员咨询: 罗/赵老师,028-85030411; 活动咨询: 白老师,15184423269; 蒋老师,19308183834。

- 附件: 1.四川省第二十一次优秀教育科研成果评奖申报表 2.会员注册及续费操作说明
  - 四川省第二十一次优秀教育科研成果评奖分支 机构推荐指标

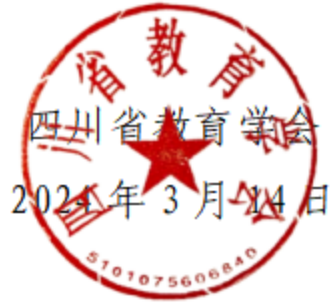

附件 1

# 四川第二十一次优秀教育科研成果评奖申报表

| 成果名称                                                               |                |                       |                |           |
|--------------------------------------------------------------------|----------------|-----------------------|----------------|-----------|
| 出版社或发表<br>报刊及出版日期、期<br>刊、刊号或结题结题<br>单位、时间                          |                |                       |                |           |
| 成果形式                                                               | □学术专:<br>□科普读: | 著   口学术论文<br>物工具书资料书古 | 口研究报告<br>籍整理译著 | 告调研报告对策研究 |
| 单位申报<br>( <b>个人申报不</b><br>填)                                       |                |                       |                |           |
|                                                                    | 姓名             | 工作                    | 单位             | 会员证号      |
| (<br>最<br>多<br>不                                                   |                |                       |                |           |
| 「一」<br>「一」<br>「一」<br>「一」<br>「一」<br>「一」<br>「一」<br>「一」<br>「一」<br>「一」 |                |                       |                |           |
|                                                                    |                |                       |                |           |
| 位                                                                  |                |                       |                |           |
| 报<br>不                                                             |                |                       |                |           |
| 所在单位意见                                                             |                | :                     | (公章)<br>年 月    | 日         |

注: "单位申报"与"个人申报"只能二选一,"单位申报"是指以单位名义申报,不 署个人姓名(证书发给单位,不发给个人)。 附件 2

# 会员注册及续费操作说明

## 会员注册

1. 登录"四川省教育学会"官网(https://www.scsjyxh.com),点击会员中 心——会员申请——点击申请会员。

| ) |         | https://www.  | scsjyxh.com                  |                 |                       |                                            | + A C (                                 | • 女孩穿动漫装乘地         | 铁被拦下         | 9 🖪 🗑 🕑 t   |
|---|---------|---------------|------------------------------|-----------------|-----------------------|--------------------------------------------|-----------------------------------------|--------------------|--------------|-------------|
| 签 | そ 双安望   | 器校管理平台 🕞 🛽    | 東嘉逸居管理平台 🔁 🛛                 | 四川省科研管理系 🕞      | 精典汽车综合管理  🕞 精典        | 建吉众业务管理 🕞 Pow                              | er Bl 🜍 Azure云计算-安                      | 😤 🕅 Surface Pro 4i | 🕫 📿 上网导航     | 工 天猫精选 」D ] |
|   | Ÿ       | 四 W<br>Sichua | <b> 省教育</b><br>in Society of | 学会<br>Education | 繁荣群众教育                | 科研服务建设教育                                   | ·孫省 ··································· | 关键词搜索              | 1            | 搜索          |
|   |         | 首页            | 学会概况                         | 活动资讯            | 学术研究                  | 分支机构                                       | 对外交流                                    | 会员中心               | 资料下          | 载           |
|   | 要闻      |               |                              |                 |                       | 学会动态                                       | 活动通知 公式                                 | 相关通知               |              | 更多          |
|   | 1 77    | 7 7 78        | 199                          | -A              |                       | ■ 四川省第一届                                   | "小学高质量课程建设"                             | 问题答疑               |              | 2023-12-18  |
|   | -2023学才 | 44            |                              |                 |                       | <ul> <li>四川省中小学</li> <li>四川省教育学</li> </ul> | 班主任教育故事评审结野<br>会地理教学专业委员会2              | 会员申请               | 集评审结果…       | 2023-11-28  |
|   |         |               |                              |                 |                       | • 川渝地区中小                                   | 学教师阅读指导优秀案例                             | 会员登录               | <b>F结果公示</b> | 2023-11-07  |
|   | -       |               |                              |                 |                       | ■ "深入学习贯                                   | 彻党的的二十大精神 推                             | 微信亚台               | "优秀论文…       | 2023-11-07  |
|   | -       | SAN DO        | and the second second        |                 |                       | ■ 2023年中小学                                 | 自导式教学优秀论文及                              |                    | 示            | 2023-11-01  |
|   |         | -             |                              |                 |                       | • 四川省2023年                                 | 中小学美术微课大赛评                              | 审结果公示              |              | 2023-10-28  |
|   |         |               |                              | Sarah Sarah     | and the second second | • 四川省教育学                                   | 会、四川省教育科学研究                             | 的院关于"颂壮美山河         | 「、庆盛世中…      | 2023-10-10  |
|   |         | The second    | 02 08                        |                 |                       | <ul> <li>四川省教育学</li> </ul>                 | 会公告 (第16号)                              |                    |              | 2023-09-22  |
|   | 学术年     | 会在绵阳隆重著       | 20 07 P                      |                 | 好学校·好老师·好课堂           | • 四川省2023年                                 | 化学教育教学课题研究                              | 优秀成果评选结果的公         | 示            | 2023-09-13  |

-1 -

| 首页     | 学会概况 | 活动资讯                                       | 学术研究                                                                                                    | 分支机构                                                                      | 对外交流                   | 会员中心                 | 资料下载           |
|--------|------|--------------------------------------------|----------------------------------------------------------------------------------------------------|---------------------------------------------------------------------------|------------------------|----------------------|----------------|
| 会员中心   |      | 会员申请                                       |                                                                                                    |                                                                           |                        |                      | ▲ 首页/会员中心/会员申请 |
| 相关通知   |      |                                            |                                                                                                    |                                                                           | 员申请                    |                      |                |
| 问题答疑   |      |                                            |                                                                                                    | 四川省教育学                                                                    | 学会 浏览数:1900            | 77                   |                |
| 会员申请 → |      | 个人会员<br>依据《四川省教育学                          | 会会员管理办法(ì                                                                                                    | 式行)》                                                                      |                        |                      |                |
| 会员登录   |      | 个人会员会费标准为<br>学生会员,会费减半                     | ,<br>100元/年。<br>。                                                                                                    |                                                                           |                        |                      |                |
| 微信平台   |      | 会员享有下列权利:<br>1.免费参加会员专属<br>2.优先优重参加学       | 交流、培训、合作消<br>今和各分支机构举动                                                                                                    | 5动;<br>2的学术年会(高端)                                                         | 心 学科教学 如 摩             | 等学术活动                |                |
|        | Γ    | 2. (b) (b) (b) (b) (b) (b) (b) (b) (b) (b) | 会会员管理办法》<br>"费,会费标准为:<br>(市、区)教育学:<br>(同),3000元/年;<br>2000元/年;<br>和研部门、教育行证<br>交流、培训、合作活<br>会和各分支机构举列<br>9川省教育学会单位<br>1川省教育学会个人会 | 会, 1000元/年;<br>政部门, 参照 (一)<br>5动;<br>D的学术年会、高端i<br>会员申请表.doc<br>会员申请表.doc | 市(州)、县(市、<br>论坛、学科教学观摩 | 区)教育学会会费标<br>等 学术活动。 | 示准,1000元/年;    |

2. 通过手机短信验证。

|                | ij                        | 四川省教育学<br>Sichuan Society of Educat | <b>S</b> hon                          |                                            | 1                    |        |  |
|----------------|---------------------------|-------------------------------------|---------------------------------------|--------------------------------------------|----------------------|--------|--|
| * 手机号<br>* 验证码 | 15283817119<br>1444<br>确认 | 52s重新获取                             |                                       | 人会员申請                                      |                      | 单位会员申请 |  |
|                |                           | Copyright 20                        | )19 scsjyxh.com All Righ<br>技术支持:成都众畅 | nts Reserved. 蜀ICP备2001<br>软件 028-85001158 | 4310 <del>号</del> -1 |        |  |

3. 准备申请文件(格式可以为: jpg、png、pdf):

(1) 单位会员

① 单位会员申请表照片。请先下载模板,完成填写并盖章。

② 乡村小规模学校证明表照片。请先下载模板,完成填写并盖章。
 ③ 单位营业执照或类似单位证明文件照片。

| U an<br>Sich  | 川省教育学会<br>uan Society of Education |          |                                                                                              |                             |
|---------------|------------------------------------|----------|----------------------------------------------------------------------------------------------|-----------------------------|
| 迫位会员申请        |                                    |          |                                                                                              |                             |
| 填写会员信息        | 审核                                 | 审核通过,    | 缴纳会员费                                                                                        | 成为会员                        |
| *在线申请前请先下载并填写 | "四川省教育学会单位会员申请表                    | <i>a</i> |                                                                                              |                             |
| *单位名称         | 15283817119                        |          | ①单位会员申请表照)<br>盖音。                                                                            | 4.请先下载模板,完成填望               |
| *单位地址         | 请输入                                |          |                                                                                              | 明表照片。请先下载模板,穿               |
| * 会员类别        | 学校                                 | •        |                                                                                              |                             |
| * 学校类别        | 小学                                 | •        |                                                                                              |                             |
| * 学校地域/规模     | 乡村                                 |          |                                                                                              |                             |
| * 乡村小规模学校证明材料 | +                                  |          | 上传乡村小规模学校证明材<br>1.请上传加盖鲜章的乡村小规模<br>点击下载"乡村小规模学校证明报<br>2支持格式: jpg/png/jpg/pg/f;<br>3.占土附述可预告: | <b>料:</b><br>学校证明材料;<br>制版* |

Copyright 2019 scsjyxh.com All Rights Reserved. 蜀ICP备20014310号-1 技术支持:成都众畅软件 028-85001158

(2) 个人会员

① 个人会员申请表照片。请先下载模板,完成填写并盖单位章;

- ② 个人身份证正反面照片;
- ③ 个人标准照(用于制作会员证书);
- ④ 申请学生会员还需要提供: 有效的学生证照片;

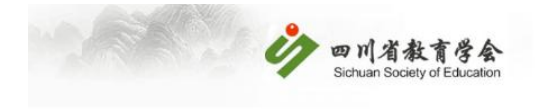

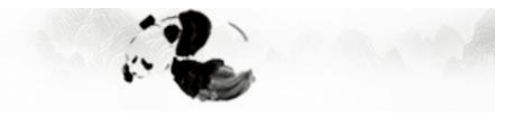

#### **8**个人会员申请

| 审核             | 审核通过,                                                                       | 缴纳会员费                                                                                        | 成为会员                                                                                                    |                                                                                                    |
|----------------|-----------------------------------------------------------------------------|----------------------------------------------------------------------------------------------|----------------------------------------------------------------------------------------------------|----------------------------------------------------------------------------------------------------|
| 点击下载填写"四川省教育学会 | 个人会员申请表"                                                                    | ①个人会员申请表照片。<br>善单位音·                                                                         | 请先下载模板,                                                                                                    | 完成填写并                                                                                                    |
| 个人会员申请         |                                                                             |                                                                                              |                                                                                                    |                                                                                                    |
| 男              | *                                                                           |                                                                                              |                                                                                                    |                                                                                                    |
| 请选择            | •                                                                           |                                                                                              |                                                                                                    |                                                                                                    |
| 请选择            | •                                                                           |                                                                                              |                                                                                                    |                                                                                                    |
| 请选择            | •                                                                           |                                                                                              |                                                                                                    |                                                                                                    |
| 请输入            |                                                                             |                                                                                              |                                                                                                    |                                                                                                    |
| Tan Ira        |                                                                             | <b>上传身份证:</b><br>1.上传图片尺寸: 640 * 450 等比例<br>2.支持格式: ing/ineg/png:                            |                                                                                                    |                                                                                                    |
|                | <b>审核</b> 点击下载填写"四川省教育学会       个人会员申请       男       请选择       请选择       请选择 | 申核     申核通过,       点击下载填写"四川省教育学会个人会员申请表"       个人会员申请       男       请选择       请选择       请选择 | 审核       审核通过, 缴纳会员费         点击下载填写"四川省教育学会个人会员申请表"       ①个人会员申请表照片。         小人会员申请       ①个人会员申请表照片。         男       •         请选择       •         请选择       •         请选择       •         请选择       •         请选择       •         请选择       •         计编码比例:       •         上传易份证:       •         1.让传圈比尺寸: 640 *450 等比例         2.支持根书:: inge/ingen/mon: | 申核         申核通过, 缴纳会员要         成为会员           点击下载填写"四川省教育学会个人会员申请表"         ①个人会员申请表照片。请先下载模板,<br>盖单位章;           个人会员申请         ①           男         •           请选择         •           请选择         •           请选择         •           请选择         •           请选择         •           计         •           上传图片尺寸: 640 *450 等比例<br>2支持榜式: ino/insections: |

Copyright 2019 scsjyxh.com All Rights Reserved. 蜀ICP备20014310号-1 技术支持:成都众畅软件 028-85001158

 4. 填写会员相关信息,提交盖了鲜章的申请文件。按要求填写完成点击 提交,等待审核(1-3个工作日)。

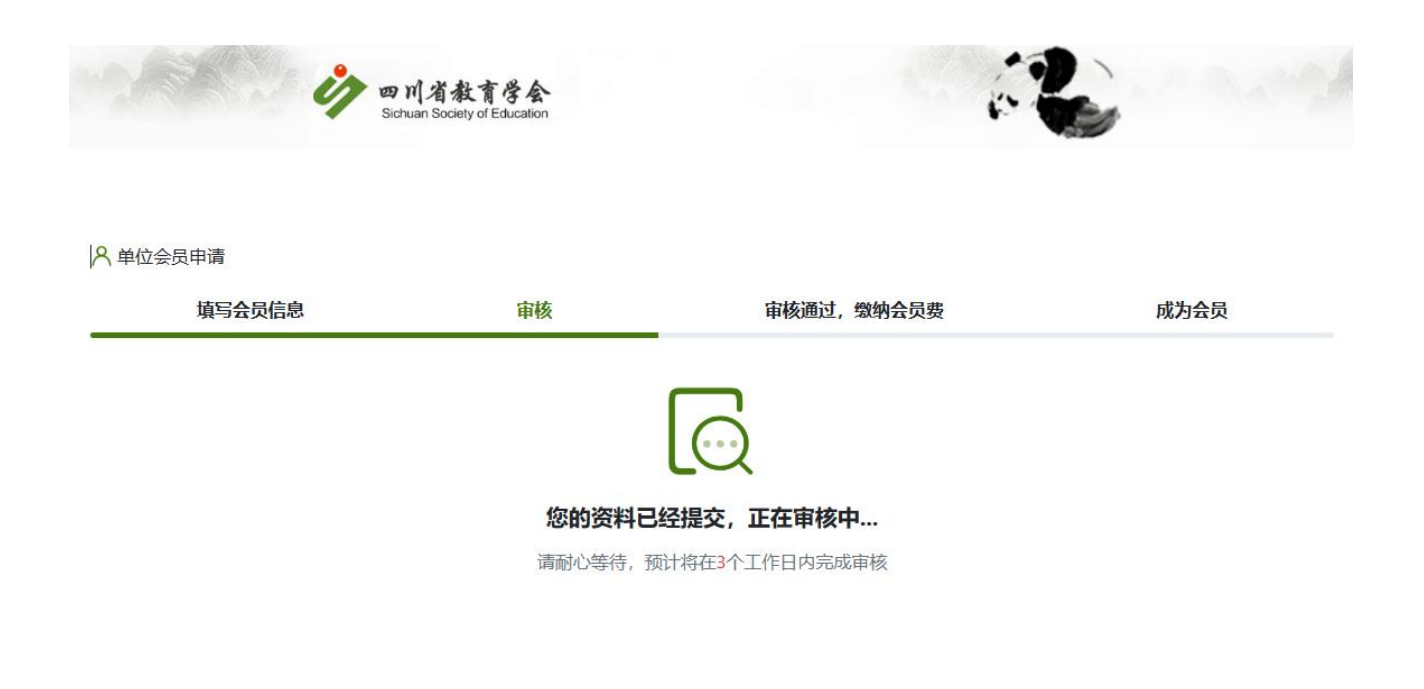

Copyright 2019 scsjyxh.com All Rights Reserved. 蜀ICP备20014310号-1 技术支持:成都众畅软件 028-85001158

- 5. 审核通过后(会有短信提醒),再次进入会员申请功能。通手机验证 后,进行会费缴纳。
  - 选择在线支付(微信支付),缴费成功即可完成会员注册生成 会员证。单位会员还需填写开票信息。

![](_page_11_Picture_0.jpeg)

![](_page_11_Picture_1.jpeg)

#### **8**个人会员申请

![](_page_11_Picture_3.jpeg)

![](_page_12_Picture_0.jpeg)

(1-3个工作日),审核通过即会员注册成功,并生成会员证。

Copyright 2019 scsjyxh.com All Rights Reserved. 蜀ICP备20014310号-1 技术支持:成都众畅软件 028-85001158

![](_page_13_Picture_0.jpeg)

![](_page_13_Picture_1.jpeg)

A 单位会员申请

![](_page_13_Picture_3.jpeg)

6. 会员证。会员注册成功后,会员证会在5分钟内生成,登录会员中心

可查看、下载。(注:如果一个手机号同时申请了单位会员、个人会员,可点击会员中心右上角进行切换)

![](_page_14_Picture_1.jpeg)

Copyright 2019 scsjyxh.com All Rights Reserved. 蜀ICP备20014310号-1 技术支持:成都众畅软件 028-85001158

 发票获取。单位会员入会成功后 1-2 天,登录单位会员账号,可自行 下载发票。系统提供1年内的发票下载。(注:个人会员无发票。)

| <b>ジロ川省教育学会</b><br>Sichuan Society of Education |    |            |             |      | 教育等          | 学会首页 🌘 | 单位在线支付 | 讨传发票15283817118 |
|-------------------------------------------------|----|------------|-------------|------|--------------|--------|--------|-----------------|
|                                                 | 发票 | 下载         |             |      |              |        |        |                 |
| <b>*</b>                                        | 序号 | 发票上传日期     | 会员名称        | 会员类型 | 机构名称         | 缴费类型   | 费用     | 操作              |
| 欢迎您,单位在线支付传发票<br>15283817118                    |    |            | 单位在线支付传发票   |      | 四川省教育学会中学数学教 |        |        |                 |
| 会员有效期: 365天                                     | 1  | 2024-01-11 | 15283817118 | 教育学会 | 学专业委员会       | 申请缴费   | 0.3    | 发票下载            |
| 会员截止日期: 2025-01-10                              |    |            |             |      |              |        |        |                 |
| 会员类型:单位                                         |    |            |             |      |              |        |        |                 |
| 会员状态:正常                                         |    |            |             |      |              |        |        |                 |
| 会员信息                                            |    |            |             |      |              |        |        |                 |
| 信息修改                                            |    |            |             |      |              |        |        |                 |
| 变更申请                                            |    |            |             |      |              |        |        |                 |
| 会员续费                                            |    |            |             |      |              |        |        |                 |
| 操作历史                                            |    |            |             |      |              |        |        |                 |
| 发票下载                                            |    |            |             |      |              |        |        |                 |
|                                                 |    |            |             |      |              |        |        |                 |
|                                                 |    |            |             |      |              |        |        |                 |
|                                                 |    |            |             |      |              |        |        |                 |
|                                                 |    |            |             |      |              |        |        |                 |

Copyright 2019 scsjyxh.com All Rights Reserved. 蜀ICP备20014310号-1 技术支持:成都众畅软件 028-85001158

## 会员续费

1. 登录"四川省教育学会"官网(https://www.scsjyxh.com),点击会员中 心——会员登录。

| 登录                                                                                                    |
|----------------------------------------------------------------------------------------------------|
|                                                                                                    |
|                                                                                                    |
|                                                                                                    |
|                                                                                                    |
|                                                                                                    |
| THE REAL PROPERTY OF THE REAL PROPERTY OF THE PROPERTY OF THE REAL PROPERTY OF THE REAL PROPERTY OF THE REAL PROPERTY OF THE REAL PROPERTY OF THE REAL PROPERTY OF THE REAL PROPERTY OF THE REAL PROPERTY OF THE REAL PROPERTY OF THE REAL PROPERTY OF THE REAL PROPERTY OF THE REAL PROPE |

| 四川省教育学会会员中心<br>SIChuan Soclety Of Education Member Center |                                                 |  |
|-----------------------------------------------------------|-------------------------------------------------|--|
|                                                           | <b> 空</b> の で の の の の の の の の の の の の の の の の の |  |
|                                                           | 请输入会员账号<br>请输入密码<br>登录                          |  |
|                                                           | 会员申请   忘记密码?                                    |  |

 输入账号、密码登录会员中心(账号为注册手机号,忘记密码可通过 短信验证重置)。登录后可查看当前会员状态及到期天数。

|                             |                                                                                                    |                                                                   | ♠ 点击下载会员证 |
|-----------------------------|----------------------------------------------------------------------------------------------------|-------------------------------------------------------------------|-----------|
| 迎您,单位在线支付传发票<br>15283817118 |                                                                                                    |                                                                   | 1         |
| 会员有效期: 365天                 | Secondaria and a secondaria and a second |                                                                   |           |
| 会员截止日期: 2025-01-10          | <b>少</b> 四川省教育学会                                                                                                    | 编号:D24000005                                                      |           |
| 会员类型:单位                     | Bichuan acciety of Education                                                                                                    |                                                                   |           |
| 会员状态:正常                     | 单1                                                                                                    | <b>位会员证</b>                                                       |           |
| 会员信息                        | 单位名称 单位在线支付传发                                                                                                    | 票15283817118                                                      |           |
| 信息修改                        | 单位地址 15283817118                                                                                                    | 有效日期 2024/1/11至 2025/1/10                                         |           |
| 变更申请                        |                                                                                                    |                                                                   |           |
|                             | 会 仅 权 利:<br>1.选举权。被选举权和表决权;                                                                                                    | 会员义务:<br>1.遵守本会的章程和规定:                                            |           |
| 会页双黄                        | <ol> <li>2.参加本会的情动,并获得本会服务的优先权;</li> <li>3.对本会工作的批评建议权和能</li> </ol>                                                                                                    | 2. 現行本会的決议;<br>3. 维护本会的合法权益;<br>4. 传報定備他会樂;                       |           |
| 操作历史                        | 督权:<br>4.入会自愿、退会自由。                                                                                                    | <ol> <li>5.尚本会反映情况,提供有关资料;</li> <li>6.承担本会交给的科研任务,提供有关</li> </ol> |           |
| 发票下载                        |                                                                                                    | 学术资料和科研伯息;<br>7.主动进行教育科学研究和教育教学改<br>来生的。本生中主要选择进                  |           |
|                             | 注意 學 ·與:<br>1.此語明包为四川者教育學会単位会員要推選                                                                                                    | 華 头短, 夢 号 子 木 文 视 信 功。<br>羽, 不作其他用途, 仅限本单位使用; 不得转错, 私自徐改无效。       |           |
|                             | 2.此证明只在规定期限内有效。有效期間后应<br>3.可任果取用者教育学会网始(www.scalysh.                                                                                                    | 向发证单位申请按期,办理执证平综;未按期的视为自助进会。<br>com),验证单位会员资格。                    |           |
|                             |                                                                                                    |                                                                   |           |

Copyright 2019 scsjyxh.com All Rights Reserved. 蜀ICP备20014310号-1 技术支持:成都众畅软件 028-85001158

3. 点击"会员续费进"入续费功能,可选择分支机构、缴费年限。(学

生会员续费年限不能超过学生证有效期一年;学生证到期需等待会员 资格失效后重新申请。)

| 会员续费                                      |                      |  |   |
|-------------------------------------------|----------------------|--|---|
|                                           |                      |  |   |
| 单位名称                                      | 单位在线支付传发票15283817118 |  | Î |
| 欢迎怒,单位在线支付传发票<br>15283817118 单位负责人        | 15283817118          |  |   |
| 会员有效期: 365天<br>金品載止日期: 2025-01-10 単位负责人电记 | 15283817118          |  |   |
| 会员类型:单位                                   | 教育学会                 |  |   |
|                                           | 工賞                   |  |   |
|                                           |                      |  |   |
| 安更申请                                      | 2025-01-10           |  |   |
| 会员续费 *您要加入的分支机构                           | 四川省教育学会中学数学教学专业委员会 • |  |   |
| 操作b更 * 缴纳年际<br>发票下载                       | 请选择    ▼             |  |   |
| 开票单位抬头名称                                  | 请输入                  |  |   |
| 统一社会信用代码 (税号)                             | 请输入                  |  |   |
| 付款方式                                      | ● 在线支付 ● 线下支付        |  | - |

- 技术支持:成都众畅软件 028-85001158
- 完成缴费。选择在线支付(微信支付),缴费成功即可完成会员注册。
   单位会员还可选择线下支付,需提交转账凭证截图,等待审核(1-3 个工作日),审核通过即会员注册成功。

| <b>ジロ川省教育学会</b><br>Sichuan Society of Education                                                                   |              |                               | 教育学会首页 🌍                  | 单位在线支付传发票15283817118 🗸 |
|----------------------------------------------------------------------------------------------------|--------------|-------------------------------|---------------------------|------------------------|
|                                                                                                    | 会员续费         |                               |                           |                        |
| Ţ                                                                                                    | *您要加入的分支机构   | 四川省教育学会中学数学教学专业委员会            |                           |                        |
| 欢迎您,单位在线支付传发票<br>15283817118                                                                                      | *缴纳年限        | 1年/0.30元 •                    |                           |                        |
| 会员有效期: 365天<br>会员截止日期: 2025-01-10                                                                                 | 开票单位抬头名称     | 发票抬头333                       |                           |                        |
| 会员类型: 单位                                                                                                    | 统一社会信用代码(税号) | shuihao1111                   |                           |                        |
| 会员信息                                                                                                    | 付款方式         | ● 在线支付 ● 线下支付                 |                           |                        |
| 信息修改                                                                                                    | 单位名称         | 四川省教育学会                       |                           |                        |
| 变更申请<br><del> <u> </u> <u> </u> <u> </u> <u> </u> <u> </u> <u> </u> <u> </u><br/><u> </u><br/><u> </u><br/></del> | 开户行及账号       | 成都银行武侯支行 17022010206442600017 |                           |                        |
| 操作历史                                                                                                    | *上传支付凭证      |                               | 上传支付凭证:<br>1.支持格式: jpg/jj | peg/png/pdf;           |
| 发票下载                                                                                                    |              |                               | 2. 点击附件可规宽;               |                        |
|                                                                                                    |              | _                             |                           |                        |
|                                                                                                    |              | 提交确认                          |                           | *                      |

Copyright 2019 scsjyxh.com All Rights Reserved. 蜀ICP备20014310号-1 技术支持:成都众畅软件 028-85001158

 完成续费后,隔1-2天再次登会员中心,就可自行下载发票。(注: 如使用一个手机号同时申请了单位和个人会员,登录后默认显示个人 会员信息,可点击会员中心右上角进行切换)

| ジロ川省教育学会<br>Sichuan Society of Education |              |                          |      | 教育                        | 育学会首页 🌎        | 单位在线支付传发票1528381 | 7118 🔻 |
|------------------------------------------|--------------|--------------------------|------|---------------------------|----------------|------------------|--------|
|                                          | 发票下载         |                          |      |                           |                | リークション           |        |
|                                          | 序号 发票上传日期    | 会员名称                     | 会员类型 | 机构名称                      | 缴费类型           | 费用操作             |        |
| 欢迎您,单位在线支付传发票<br>15283817118             | 1 2024-01-11 | 单位在线支付传发票<br>15283817118 | 教育学会 | 四川省教育学会中学数学教<br>学专业委员会    | 攻 申请救费         | 0.3 发票下载         |        |
| 会员有效期: 365天<br>会员截止日期: 2025-01-10        |              |                          | 完成组  | 幸费后,隔1-2天再次登              | 会员中心,就可        | 「白行下载发票。 (注: 女   | □使用    |
| 会员类型: 单位<br>会员状态: 正常                     |              |                          | 一个手  | F机号同时申请了单位和<br>会中心右上角进行切打 | 和个人会员,登<br>(美) | 录后默认显示个人会员信息     | 息, 可   |
| 会员信息                                     |              |                          |      |                           |                |                  |        |
| 信息修改                                     |              |                          |      |                           |                |                  |        |
| <u>受</u> 更申请<br>会员续费                     |              |                          |      |                           |                |                  |        |
| 操作历史                                     |              |                          |      |                           |                |                  |        |
| 友祟卜载                                     |              |                          |      |                           |                |                  |        |
|                                          |              |                          |      |                           |                |                  |        |
|                                          |              |                          |      |                           |                |                  |        |

Copyright 2019 scsjyxh.com All Rights Reserved. 蜀ICP备20014310号-1 技术支持:成都众畅软件 028-85001158

6. 会员逾期超过一年会员资格作废,需重新申请入会。

| C https://stest.ezcsoft.com/                                                                 | n/ZC-MemberMannagement/Member/MemberPersonalCenter.html |          |  |
|----------------------------------------------------------------------------------------------|---------------------------------------------------------|----------|--|
| <u></u>                                                                                      | stest.ezcsoft.com 显示<br>您目前不是四川教育学会会员请申请入会<br>发票下载      | 数育学会首页 🎲 |  |
| 会员笑题:<br>会员状态:<br>会员结息<br>结息模改<br>会员续责<br>握作历史                                               |                                                         |          |  |
|                                                                                              |                                                         |          |  |
| Copyright 2019 scsjyxh.com All Rights Reserved, 蜀iCP鉻20014310号-1<br>技术支持:成部众畅软件 028-85001158 |                                                         |          |  |

## 咨询电话: 028-85030411

咨询 QQ 群: 1004953734

## 附件 3

# 四川省第二十一次优秀教育科研成果评奖

# 分支机构推荐指标

| 序号 | 分支机构名称      | 推荐数量 (项) |
|----|-------------|----------|
| 1  | 学前教育分会      | 16       |
| 2  | 德育与心理健康教育分会 | 9        |
| 3  | 小学教育分会      | 8        |
| 4  | 小学语文教学专委会   | 8        |
| 5  | 音乐教育专委会     | 7        |
| 6  | 化学教学专委会     | 7        |
| 7  | 体育与健康教育专委会  | 7        |
| 8  | 小学数学教学专委会   | 1        |
| 9  | 外语教学专委会     | 5        |
| 10 | 美术教学专委会     | 5        |
| 11 | 中学语文教学专委会   | 5        |
| 12 | 中学数学教学专委会   | 1        |
| 13 | 高中教育分会      | 4        |
| 14 | 初中教育分会      | 4        |
| 15 | 物理教学专委会     | 5        |
| 16 | 美育分会        | 4        |
| 17 | 地理教学专委会     | 4        |
| 18 | 生物教学专委会     | 3        |
| 19 | 舞蹈与戏剧教育专委会  | 4        |
| 20 | 道德与法制教学专委会  | 4        |
| 21 | 思想政治教学专委会   | 3        |
| 22 | 研学实践专委会     | 3        |
| 23 | 劳动与实践教育专委会  | 3        |
| 24 | 历史教学专委会     | 1        |
| 25 | 学校文化建设分会    | 3        |
| 26 | 农村教育分会      | 4        |
| 27 | 家庭教育分会      | 3        |
| 28 | 小学科学专委会     | 1        |
| 29 | 教师发展分会      | 4        |
| 30 | 科技创新专委会     | 3        |
| 31 | 特殊教育分会      | 3        |
| 32 | 教育改革研究分会    | 2        |
| 33 | 教育学专委会      | 2        |

| 34 | 教学改革专委会   | 2 |
|----|-----------|---|
| 35 | 学生发展指导专委会 | 2 |
| 36 | 教育管理专委会   | 2 |
| 37 | 书法教育专委会   | 2 |
| 38 | 教育人才工作委员会 | 2 |
| 39 | 校外教育分会    | 2 |
| 40 | 民族教育分会    | 1 |
| 41 | 阅读分会      | 1 |
| 42 | 影视专委会     | 1 |
| 43 | 督导评价分会    | 1 |
| 44 | 教育法治研究分会  | 3 |